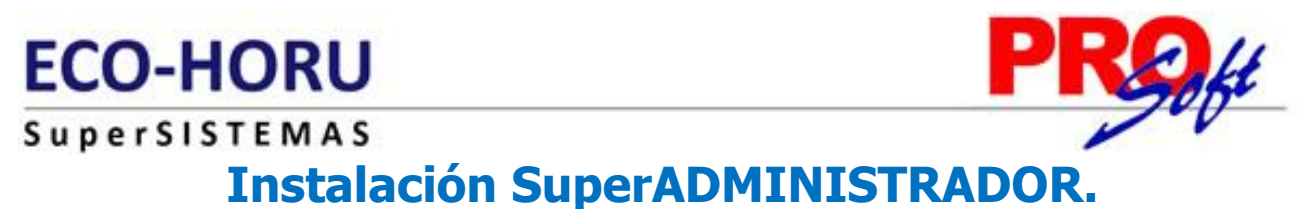

Guía de instalación del sistema SuperADMINISTRADOR para Windows Server 2008, 2008 R2 y 2012.

#### <u>Índice.</u>

1.0 Requerimientos del Sistema.

- 2.0 Agregar componente opcional de Windows Server 2008 y 2008 R2 Internet Information Services (IIS).
- 3.0 Agregar componente opcional de Windows Server 2012 Internet Information Services (IIS).
- 4.0 Instalación Windows Server 2008, 2008 R2 y 2012.
- 5.0 Acceso al Sistema en Intranet.

6.0 Agregar SuperADMINISTRADOR a sitio de confianza, activar ActiveX y deshabilitar bloqueo Pop-ups.

Para regresar al "Índice" haga clic en "Regresar", que se encuentra al final de cada punto.

**Importante.** Antes de iniciar con el proceso de instalación verifique que su sistema operativo en "**Configuración regional y de idioma**" de Panel de control, este asignado el idioma "**Español (México)**" tanto en el servidor y/o equipo donde se accesa al sistema, esto porque otras configuraciones toman el punto (.) como si fuera una coma (,) y esto ocasiona grabes errores en los cálculos del sistema.

#### 1.0 Requerimientos del sistema:

Requerimientos básicos del Servidor o computadora que aloja el sistema y la base de datos:

- Para internet: Windows Server 2008 ó 2012. Mínimo 3 GB RAM y más de preferencia.
- Para intranet y/o una sola computadora: Windows Vista, 7, 8, 10 (sugerido), Server 2008 ó 2012. Mínimo 2 GB RAM y más de preferencia.
- Que soporte IIS 5, 6 ó 7 (Internet Information Services).
- .NET Framework 4.0 (gratuito).
- Microsoft Silverlight 5.0.
- Internet Explorer 6 o posterior (gratuito).
- Conexión a Internet y a intranet en su caso.
- Base de datos SQL Server 2005, 2008 ó 2012 (existe modalidad gratuita).
- Opción de contratar el Servicio Completo para trabajar de inmediato a través de Internet minimizando costos de Servidor, Windows, SQL, Instalación, Operación, Seguridad e Ingeniero de Sistemas.

Requerimientos básicos del Cliente o computadora de cada usuario:

- Sistemas operativos: Windows Vista+ (en adelante). Mac OS 10.4.11+ (Usando Firefox ó Chrome).
- 1GB RAM y más de preferencia.
- Navegadores: Internet Explorer 6+ (requerido para impresora de tiques), Firefox 2+ o Chrome 4+.
- Conexión a internet y/o intranet.
- Plugin de Silverlight 5 para visualizar sistema. Especial para el navegador (gratuito).
- Adobe Reader básico para visualizar impresiones PDF (gratuito).

#### Links por si desea bajar archivos de Internet:

#### .NET Framework 3.5. (SP1)

.NET Framework 4.0. http://www.microsoft.com/downloads/details.aspx?familvid=9CFB2D51-5FF4-4491-B0E5-B386F32C0992&displaylang=es

#### Microsoft Silverlight 5.0 http://go.microsoft.com/fwlink/?linkid=149156

#### **Internet Explorer 8.**

Windows Vista y Server 2008: <u>http://www.microsoft.com/downloads/details.aspx?displaylang=es&FamilyID=79154fb4-c610-4a1e-811d-dfe0f1dd84d1</u>

Windows 7: Ya cuenta con el Internet Explorer 8 integrado.

Manejador de Base de Datos: SQL Server 2008 R2 o SQL Server 2012.

**Guía para descargar e instalar SQL Server.** Para consultar guía haga clic <u>aquí</u>. **Adobe Reader.** <u>http://get.adobe.com/es/reader/otherversions/</u>

Página 1 de 24

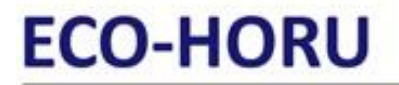

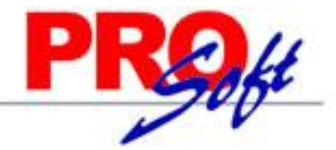

SuperSISTEMAS Notas:

- Framework 4.0. Al ejecutar el instalador de SuperADMINISTRADOR, el programa revisa en su ordenador si cuenta con este componente instalado y si no lo tiene pedirá autorización para descargarlo e instalarlo.

- Silverlight 5.0. Al momento de accesar al sistema verifica si cuenta con Silverlight instalado y si no lo tiene se presenta en pantalla información para descargarlo e instalarlo.

Regresar.

#### 2.0 Agregar componente opcional de Windows Server 2008 y 2008 R2 Internet Information Services (IIS).

Antes de empezar la instalación del sistema SuperADMINISTRADOR Windows debe de estar totalmente actualizado a la fecha actual, el complemento opcional IIS en Windows Server 2008 ya viene activado.

#### Activar IIS en Windows Server 2008 Enterprise.

Entre a la opción "Tareas de configuración inicial" de Windows Server 2008, el sistema presenta la siguiente pantalla:

| 🚏 Tareas de                                              | confi           | guración inicial                                                  |                                                    |                                                                             |                                                              | _ 🗆 X            |
|----------------------------------------------------------|-----------------|-------------------------------------------------------------------|----------------------------------------------------|-----------------------------------------------------------------------------|--------------------------------------------------------------|------------------|
| Re<br>ini                                                | ealiza<br>cialm | r las siguientes ta<br>ente este servido                          | ireas para configu<br>ir                           | rar 💦                                                                       | Windows Serve                                                | e <b>r</b> "2008 |
| 1                                                        | Pro<br>equ      | porcionar info<br>uipo                                            | ormación del                                       | ?                                                                           | Especificar<br>información <u>d</u> el<br>equipo             | Â                |
|                                                          |                 | Establecer zona<br>horaria                                        | Zona horaria:                                      | (GMT-07:00) Aria                                                            | zona                                                         |                  |
|                                                          | 2               | Configurar funciones<br>de red                                    | Conexión de área<br>local:                         | Dirección IPv4 a<br>IPv6 habilitado                                         | isignada por DHCP,                                           |                  |
|                                                          |                 | Proporcionar nombre<br>del equipo y dominio                       | Nombre completo<br>de equipo:<br>Grupo de trabaio: | SERVER08<br>ECO-HORU                                                        |                                                              |                  |
| 2                                                        | Act             | ualizar este s                                                    | ervidor                                            | 2                                                                           | Actualizar el servidor<br>de Windows                         |                  |
|                                                          | 82              | <u>H</u> abilitar comentarios<br>y actualizaciones<br>automáticas | Actualizaciones:                                   | Instalar actualiza<br>automáticamente<br>Update                             | iciones<br>e mediante Windows                                |                  |
|                                                          |                 |                                                                   | Comentarios:                                       | Informe de errore<br>deshabilitado<br>No participa en e<br>mejora de la exp | es de Windows<br>el Programa para la<br>eriencia del usuario |                  |
|                                                          | 2               | Descargar e instalar<br>actualizaciones                           | Actualizaciones<br>buscadas:                       | 09/03/2012 05:                                                              | 39 p.m.                                                      |                  |
|                                                          |                 |                                                                   | Actualizaciones<br>instaladas:                     | Nunca                                                                       |                                                              |                  |
| 3                                                        | Per             | sonalizar este                                                    | e servidor                                         | 2                                                                           | Personalizar el<br>servidor                                  |                  |
|                                                          | 2               | Agregar <u>f</u> unciones                                         | Funciones:                                         | Servidor web (IIS                                                           | 5)                                                           |                  |
|                                                          |                 | Agr <u>eg</u> ar<br>características                               | Características:                                   | Herramientas de<br>del servidor, Ser<br>Process Activati                    | administración remota<br>vicio WAS (Windows<br>on Service)   |                  |
|                                                          | 9               | Ha <u>b</u> ilitar Escritorio<br>remoto                           | Escritorio remoto:                                 | Habilitado                                                                  |                                                              | •                |
| No mostrar esta ventana al iniciar sesión         Cerrar |                 |                                                                   |                                                    |                                                                             |                                                              |                  |

Localice el paso 3 "Personalizar este servidor" y haga clic en "Agregar funciones".

### ECO-HORU SuperSISTEMAS

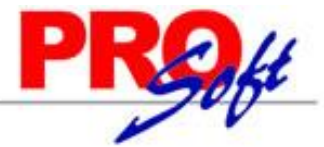

| Asistente para agregar funciones                                                    | X                                                                                                    |
|-------------------------------------------------------------------------------------|----------------------------------------------------------------------------------------------------|
| Antes de comenza                                                                    | ar                                                                                                    |
| Antes de comenzar<br>Funciones de servidor<br>Confirmación<br>Progreso<br>Resultado | Este asistente le ayuda a instalar funciones en este servidor. Puede determinar qué funciones hay que instalar según las tareas que desee que realice este servidor, como compartir documentos u hospedar un sitio web.<br>Antes de continuar, compruebe que:<br>• La cuenta de Administrador tiene una contraseña segura.<br>• La cuenta de Administrador tiene una contraseña segura.<br>• La cuenta de Administrador tiene una contraseña segura.<br>• La cuenta de Administrador tiene una contraseña segura.<br>• La cuenta de Administrador tiene una contraseña segura.<br>• La cuenta de Administrador tiene una contraseña segura.<br>• La configuración de red, como las direcciones IP estáticas, está establecida.<br>• Las actualizaciones de seguridad más recientes de Windows Update están instaladas.<br>Si tiene que completar cualquiera de los pasos anteriores, cancele el asistente, complete los pasos y después<br>ejecute el asistente de nuevo.<br>Para continuar, haga clic en Siguiente.<br>© @mitir esta página de forma predeterminada |
|                                                                                     | < Anterior Siguiente > Instalar Cancelar                                                                                                    |

Haga clic en "Siguiente".

| Asistente para agregar funciones                                                    |                                                                                                    |                                                                                                    | × |
|-------------------------------------------------------------------------------------|----------------------------------------------------------------------------------------------------|----------------------------------------------------------------------------------------------------|---|
| Seleccionar func                                                                    | ones de servidor                                                                                                    |                                                                                                    |   |
| Antes de comenzar<br>Funciones de servidor<br>Confirmación<br>Progreso<br>Resultado | Seleccione una o más funciones para instalar en este servidor.         Funciones:         Active Directory Rights Management Services         Servicios de acceso y directivas de redes         Servicios de Certificate Server de Active Directory         Servicios de directorio ligero de Active Directory         Servicios de directorio ligero de Active Directory         Servicios de directorio ligero de Active Directory         Servicios de directorio ligero de Active Directory         Servicios de implementación de Windows (WDS)         Servicios de aplicaciones         Servidor de fax         Servidor DHCP         Servidor NNS         Servicios Revices    Más información acerca de las funciones de servidor          Más información acerca de las funciones de servidor | Descripción:<br>Servidor web (IIS) proporciona una<br>infraestructura de aplicaciones web<br>confiable, administrabley escalable.<br>ie > Instalar Cancelar |   |

Localice la opción "Servidor web (IIS)" y haga clic en el mismo, el sistema presenta la siguiente pantalla:

| CO-H      | ORU                                                                                                    | PRO                                                                                                    |
|-----------|----------------------------------------------------------------------------------------------------|----------------------------------------------------------------------------------------------------|
| Asistente | para agregar funciones                                                                                                    | ×                                                                                                    |
|           | ¿Desea agregar las características requ<br>No se puede instalar Servidor web (IIS) a menos que se insta<br>Características:<br>☐ Servicio WAS (Windows Process Activation Service)<br>Modelo de proceso<br>API de configuración | ueridas para Servidor web (IIS)?<br>len también las características necesarias.<br>Descripción:<br>Servicio WAS (Windows Process Activation<br>Service) generaliza el modelo de proceso de<br>IIS, quitando esta dependencia de HTTP. T |
|           | A                                                                                                    | gregar características requeridas Cancelar                                                                                                    |
| (i) ¿Po   | r qué son necesarias estas características?                                                                                                    | //                                                                                                    |

Haga clic en "Agregar características requeridas". El sistema presentará activada la opción "Servidor web (IIS)".

| Asistente para agregar funciones                                                                                                  |                                                                                                    | ×                                                                                                    |
|----------------------------------------------------------------------------------------------------|----------------------------------------------------------------------------------------------------|----------------------------------------------------------------------------------------------------|
| Seleccionar func                                                                                                    | iones de servidor                                                                                                    |                                                                                                    |
| Antes de comenzar<br>Funciones de servidor<br>Servidor web (IIS)<br>Servicios de función<br>Confirmación<br>Progreso<br>Resultado | Seleccione una o más funciones para instalar en este servidor.         Funciones:         Active Directory Rights Management Services         Servicios de acceso y directivas de redes         Servicios de acceso y directivas de redes         Servicios de acceso y directivas de redes         Servicios de certificate Server de Active Directory         Servicios de directorio ligero de Active Directory         Servicios de inplementación de Windows (WDS)         Servicios de implementación de Windows (WDS)         Servicios de implementación de Windows (WDS)         Servicios de implementación de Windows (WDS)         Servicios de implementación de Windows (WDS)         Servicios de implementación de Windows (WDS)         Servicios de implementación de Windows (WDS)         Servicios de implementación         Servicios de Implementación         Servicios de Implementación         Servicios de Implementación         Servicior de fax         Servicior DNS         Servicior web (IIS)         Terminal Services | Descripción:         Servidor web (IIS)         infraestructura de aplicaciones web confiable, administrabley escalable.         confiable, administrabley escalable.         te > |

Haga clic en "Siguiente".

Página 4 de 24

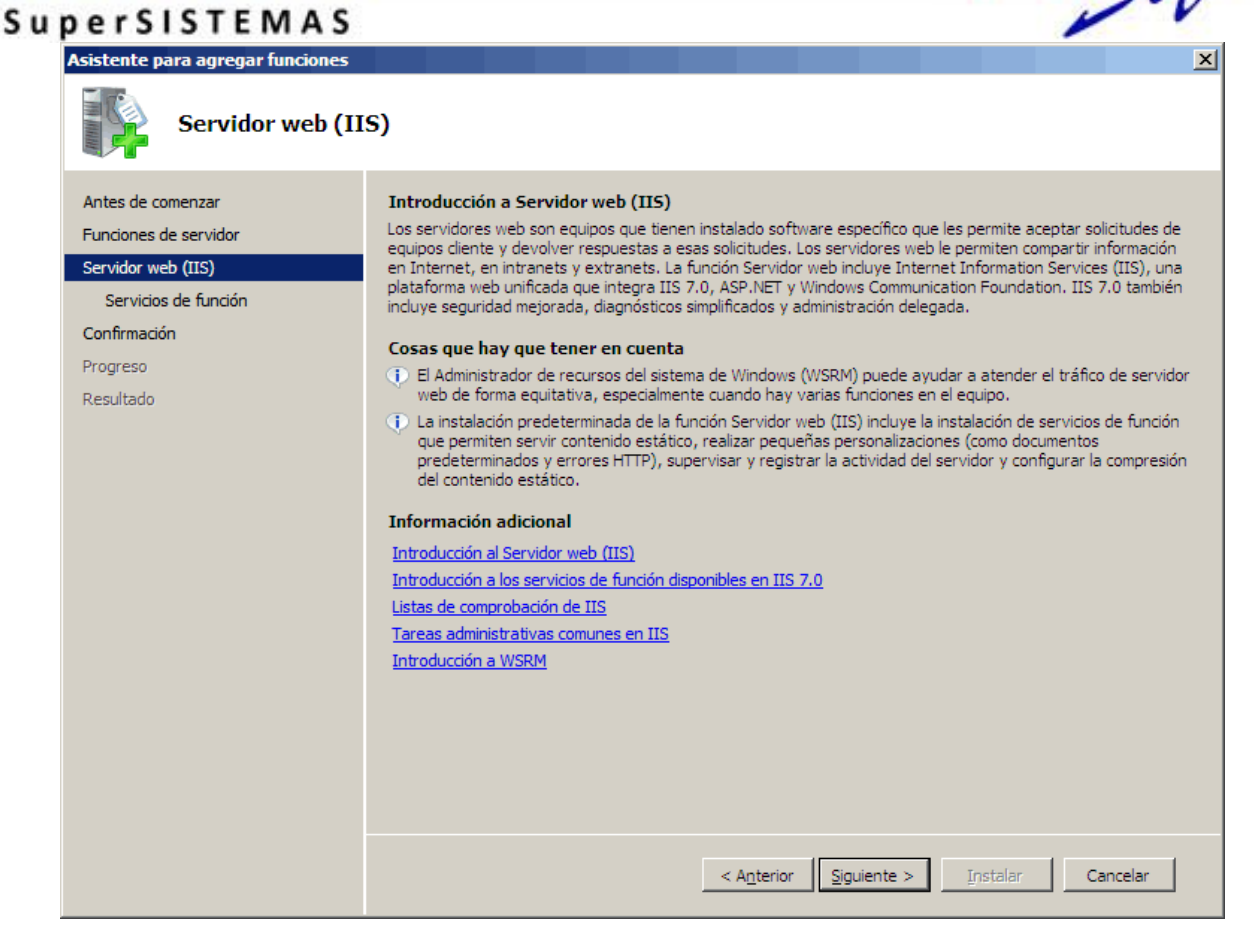

Haga clic en "Siguiente".

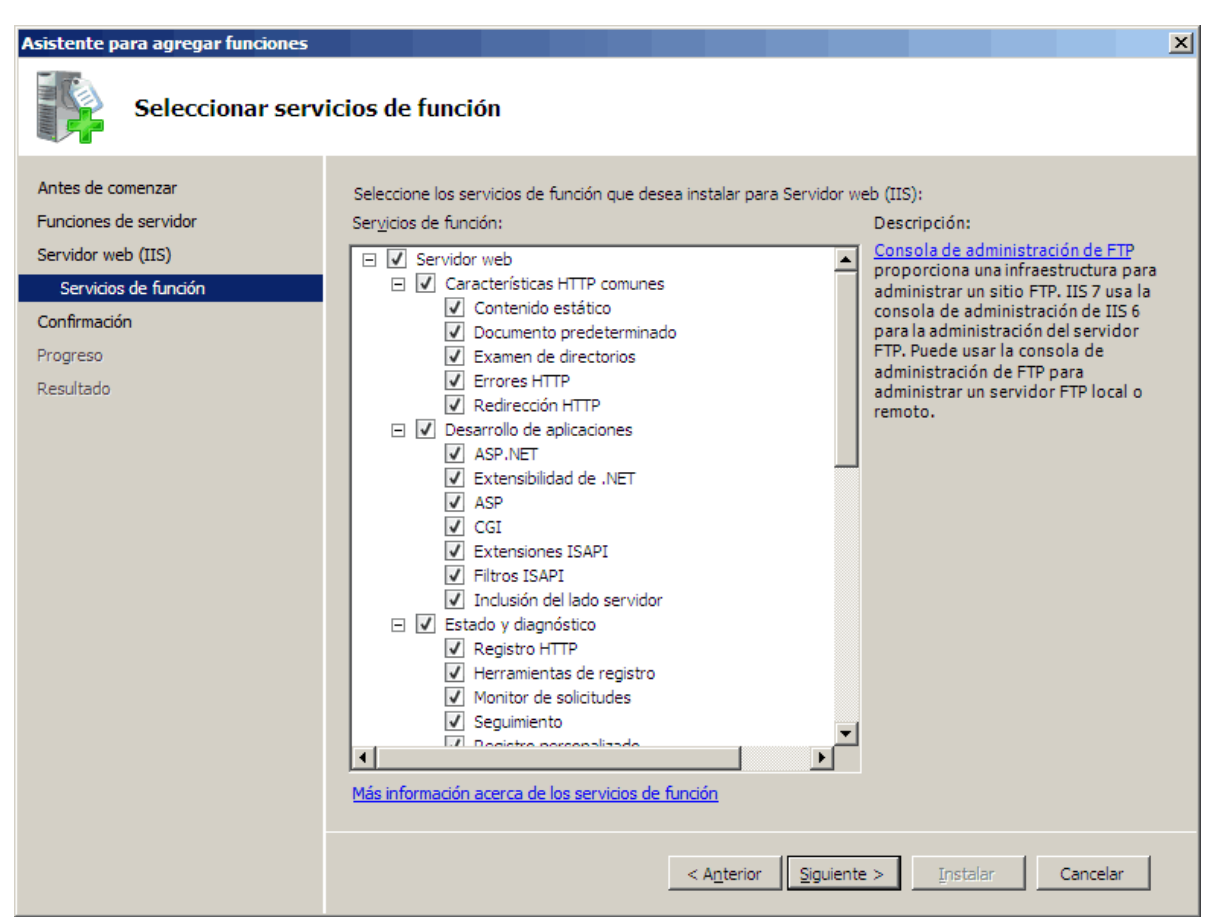

#### Servicios Administrativos ECO-HORU, S.A. de C.V. Náinari 1198 Pte. Col. Cuauhtémoc Cd. Obregón, Sonora C.P. 85110 Tels./Fax: (644) 415-2520 / 2522 eco-horu@eco-horu.com.mx www.eco-horu.com.mx

Página 5 de 24

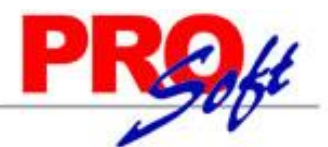

#### SuperSISTEMAS

En el apartado "Servicios de función" localice la opción "Servidor web" y active todos los registros subsecuentes. Haga clic en "Siguiente".

| Asistente para agregar funciones                                                                                                  |                                                                                                    | × |
|----------------------------------------------------------------------------------------------------|----------------------------------------------------------------------------------------------------|---|
| Confirmar seleccio                                                                                                    | ones de instalación                                                                                                    |   |
| Antes de comenzar<br>Funciones de servidor<br>Servidor web (IIS)<br>Servicios de función<br>Confirmación<br>Progreso<br>Resultado | <ul> <li>Para instalar las siguientes funciones, servicios de función o características, haga dic en Instalar.</li> <li>2 mensajes informativos a continuación</li> <li>2 s posible que sea necesario reiniciar el servidor una vez completada la instalación.</li> <li>Servidor web (IIS)</li> <li>Más información acerca del Administrador de recursos del sistema de Windows (WSRM) y de cómo puede ayudar a optimizar el uso de la CPU</li> </ul> | 1 |
|                                                                                                    | Servidor web<br>Características HTTP comunes<br>Contenido estático<br>Documento predeterminado<br>Examen de directorios<br>Errores HTTP<br>Redirección HTTP<br>Desarrollo de aplicaciones<br>ASP.NET<br>Extensibilidad de .NET<br>ASP<br>CGI<br>Extensiones ISAPI<br>Filtros ISAPI<br>Inclusión del lado servidor                                                                                                    |   |
|                                                                                                    | Imprimir, enviar por correo electrónico o quardar esta información         < Anterior                                                                                                    |   |

Haga clic en "Instalar", Windows mostrará barra de avance de instalación, al terminar presenta la siguiente imagen:

| Asistente para agregar funciones                                                    |                                                                                                    | × |
|-------------------------------------------------------------------------------------|----------------------------------------------------------------------------------------------------|---|
| Resultados de la                                                                    | instalación                                                                                                    |   |
| Antes de comenzar                                                                   | Las sinuientes funciones, servicios de función o características se instalaron correctamente:                                                                                                    |   |
| Funciones de servidor                                                               |                                                                                                    | 1 |
| Servidor web (IIS)<br>Servicios de función<br>Confirmación<br>Progreso<br>Resultado | Servidor web (IIS)     Instalación correcta      Los siguientes servicios de función se instalaron:     Servidor web     Características HTTP comunes     Contenido estático     Documento predeterminado     Examen de directorios     Errores HTTP     Redirección HTTP     Desarrollo de aplicaciones     ASP.NET     Extensibilidad de .NET     ASP     CGI     Extensiones ISAPI     Filtros ISAPI     Filtros ISAPI     Inclusión del lado servidor     Estado y diagnóstico     Registro HTTP     Herramientas de registro     Monitor de solicitudes |   |
|                                                                                     | Imprimir, enviar por correo electrónico o quardar el informe de instalación                                                                                                    |   |
|                                                                                     | < A <u>n</u> terior Siguiente > Cancelar Cancelar                                                                                                    |   |

Página 6 de 24

### ECO-HORU SuperSISTEMAS

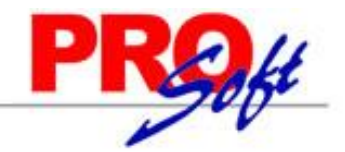

#### Activar IIS en Windows Server 2008 R2.

Haga clic en "Inicio" (Windows)-> Herramientas administrativas-> Administrador del servidor, Windows presenta la siguiente pantalla:

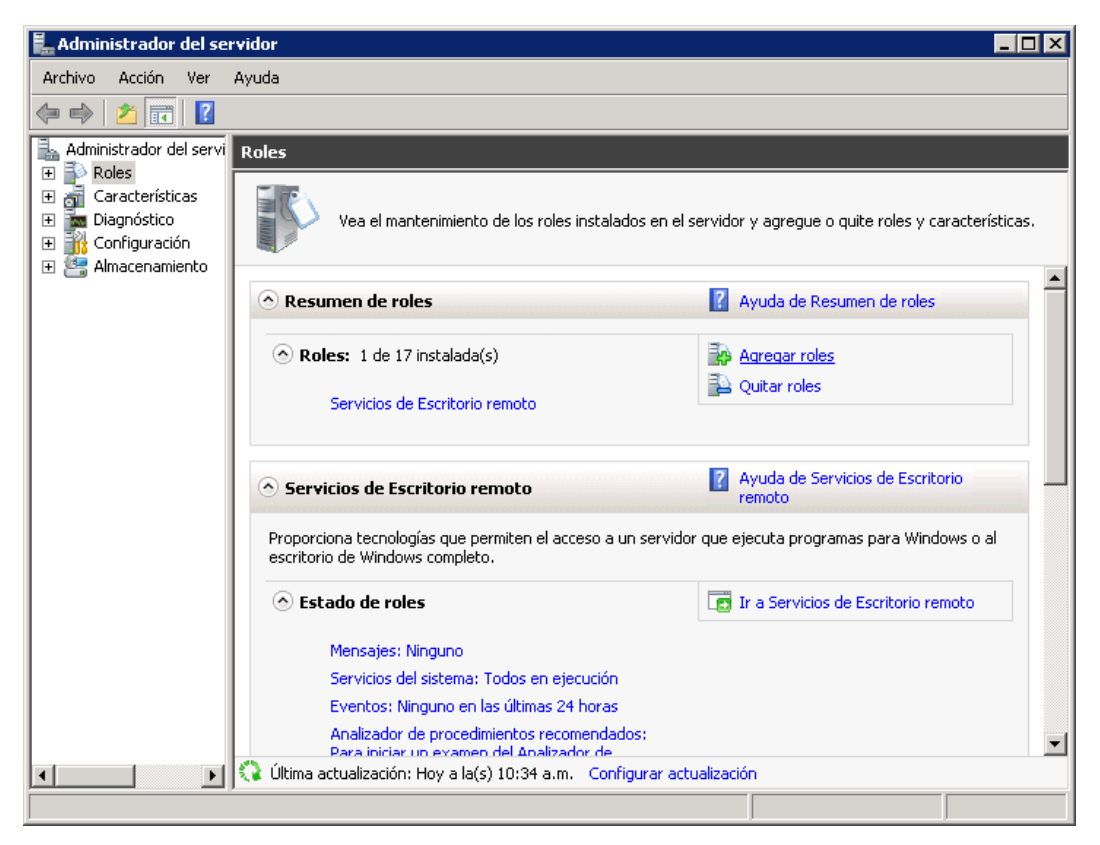

Localice el apartado "Resumen de roles" y haga clic en "Agregar roles".

| Asistente para agregar roles                                                    | ×                                                                                                    |
|---------------------------------------------------------------------------------|----------------------------------------------------------------------------------------------------|
| Antes de comenza                                                                | ar di se se se se se se se se se se se se se                                                                                                    |
| Antes de comenzar<br>Roles de servidor<br>Confirmación<br>Progreso<br>Resultado | Este asistente le ayuda a instalar roles en este servidor. Puede determinar qué roles hay que instalar según<br>las tareas que desee que realice este servidor, como compartir documentos u hospedar un sitio web.<br>Antes de continuar, compruebe que:<br>• La cuenta de Administrador tiene una contraseña segura.<br>• La configuración de red, como las direcciones IP estáticas, está establecida.<br>• Las actualizaciones de seguridad más recientes de Windows Update están instaladas.<br>Si tiene que completar cualquiera de los pasos anteriores, cancele el asistente, complete los pasos y después<br>ejecute el asistente de nuevo.<br>Para continuar, haga clic en Siguiente. |
|                                                                                 | Umitir esta pagina de rorma predeterminada                                                                                                    |
|                                                                                 | < <u>Anterior</u> <u>Siguiente</u> <u>Instalar</u> Cancelar                                                                                                    |

Haga clic en "Siguiente".

Página 7 de 24

#### SuperSISTEMAS

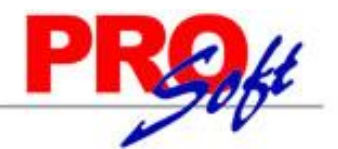

х

Página 8 de 24

Asistente para agregar roles

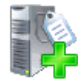

Seleccionar roles de servidor

| Antes de comenzar                                                               | Seleccione uno o más roles para instalar en este servidor.                                                                                                    |                                                                                                    |
|---------------------------------------------------------------------------------|----------------------------------------------------------------------------------------------------|----------------------------------------------------------------------------------------------------|
| Roles de servidor                                                               | Roles:                                                                                                    | Descripción:                                                                                                    |
| Servidor web (IIS)<br>Servicios de rol<br>Confirmación<br>Progreso<br>Resultado | Active Directory Lightweight Directory Services     Active Directory Rights Management Services     Hyper-V     Servicios de acceso y directivas de redes     Servicios de acchivo     Servicios de certificados de Active Directory     Servicios de tescritorio remoto (instalada)     Servicios de federación de Active Directory     Servicios de implementación de Windows     Servicios de impresión y documentos     Servidor de aplicaciones     Servidor de fax     Servidor DHCP     Servidor DNS     Servidor DNS     Servicion Server Update Services | Servidor web (IIS) proporciona una<br>infraestructura de aplicaciones web<br>confiable, administrable y escalable. |
|                                                                                 | <u> </u>                                                                                                    | Le >LinscalarCancelar                                                                                              |

Localice la opción "Servidor web (IIS)" y actívela, haga clic en "Siguiente".

| Asistente para agregar roles                                                                                              | ×                                                                                                    |
|----------------------------------------------------------------------------------------------------|----------------------------------------------------------------------------------------------------|
| Seleccionar servi                                                                                                    | cios de rol                                                                                                    |
| Antes de comenzar<br>Roles de servidor<br>Servidor web (IIS)<br>Servicios de rol<br>Confirmación<br>Progreso<br>Resultado | Selectione los servicios de rol que desea instalar para Servidor web (IIS):<br>Servicios de rol<br>Servicior web<br>Características HTTP comunes<br>Contenido estático<br>Ocumento predeterminado<br>Examen de directorios<br>Carcores HTTP<br>Redirección HTTP<br>Publicación en WebDAV<br>Desarrollo de aplicaciones<br>ASP.NET<br>Extensionidad a INET<br>ASP<br>CGI<br>Fitros ISAPI<br>Inclusión del lado servidor<br>Registro HTTP<br>Mantenimiento y diagnóstico<br>Registro HTTP<br>Monitor de solicitudes<br>Más información acerca de los servicios de rol |
|                                                                                                    | < <u>Anterior</u> <u>Siguiente</u> <u>Instalar</u> Cancelar                                                                                                    |

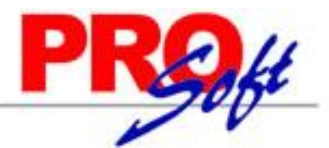

#### SuperSISTEMAS

En el apartado "Servicios de rol" localice la opción "Servidor web" y active todos los registros subsecuentes. Haga clic en "Siguiente".

| Asistente para agregar roles                                                                                              | ×                                                                                                    |
|----------------------------------------------------------------------------------------------------|----------------------------------------------------------------------------------------------------|
| Confirmar selecci                                                                                                    | iones de instalación                                                                                                    |
| Antes de comenzar<br>Roles de servidor<br>Servidor web (IIS)<br>Servicios de rol<br>Confirmación<br>Progreso<br>Resultado | Para instalar los siguientes roles, servicios de rol o características, haga clic en Instalar. <ul> <li>2 mensajes informativos a continuación</li> <li>Es posible que sea necesario reiniciar el servidor una vez completada la instalación.</li> <li>Servidor web (IIS)</li> <li>Más información acerca del Administrador de recursos del sistema de Windows (WSRM) y de cómo puede ayudar a optimizar el uso de la CPU</li> </ul> Servidor web         Contenido estático           Documento predeterminado         Examen de directorios           Errores HTTP         Redirección HTTP           Publicación en WebDAV         Desarrollo de aplicaciones           ASP.NET         Extensibilidad de .NET           ASP         CGI           CGI         Extensiones ISAPI           Ethersiones ISAPI         Ethersiones ISAPI |
|                                                                                                    | < <u>Anterior</u> Siguiente > Instalar Cancelar                                                                                                    |

Haga clic en "Instalar", Windows mostrará barra de avance de instalación, al terminar presenta la siguiente imagen:

| Asistente para agregar roles Resultados de                | e la instalación                                                                                                    | X        |
|-----------------------------------------------------------|----------------------------------------------------------------------------------------------------|----------|
| Antes de comenzar<br>Roles de servidor                    | Los siguientes roles, servicios de rol o características se instalaron correctamente:                                                                                                    |          |
| Servidor web (IIS)                                        | 💿 Servidor web (IIS) 🛛 🔮 Instalación correcta                                                                                                    | <u> </u> |
| Servicios de rol<br>Confirmación<br>Progreso<br>Resultado | Los siguientes servicios de rol se instalaron:<br>Servidor web<br>Características HTTP comunes<br>Contenido estático<br>Documento predeterminado<br>Examen de directorios<br>Errores HTTP<br>Redirección HTTP<br>Publicación en WebDAV<br>Desarrollo de aplicaciones<br>ASP.NET<br>Extensibilidad de .NET<br>ASP<br>CGI<br>Extensiones ISAPI<br>Filtros ISAPI<br>Inclusión del lado servidor<br>Mantenimiento y diagnóstico |          |
|                                                           | Imprimir, enviar por correo electrónico o guardar el informe de instalación          < Anterior       Siguiente >                                                                                                    | Cancelar |

Haga clic en "Cerrar" para terminar con la instalación del IIS.

Regresar.

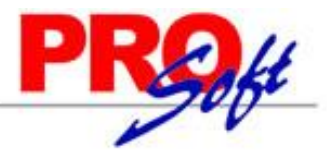

SuperSISTEMAS

3.0 Agregar componente opcional de Windows Server 2012 Internet Information Services (IIS).

Antes de empezar la instalación del sistema SuperADMINISTRADOR Windows debe de estar totalmente actualizado a la fecha actual.

#### Activar IIS en Windows Server 2012.

Entre a la opción "Administrador del servidor" de Windows Server 2012, el sistema presenta la siguiente pantalla:

|                         |                        | Administrador del servidor                                          |
|-------------------------|------------------------|---------------------------------------------------------------------|
| 🗲 🗸 🛚 🖓 🖌               |                        | 🗸 🍘   🍢 Administrar Herramientas Ver Ayuda                          |
|                         |                        | Agregar roles y características                                     |
| Densi                   | ADMINISTRADOR          | DEL SERVIDOR Quitar roles y funciones                               |
| Panel                   |                        | Agregar servidores                                                  |
| Servidor local          |                        | Crear grupo de servidores                                           |
| Todos los servidores    |                        | 1 Configurar este servid Propiedades del Administrador del servidor |
| Servicios de archivos y |                        |                                                                     |
|                         | INICIO RAPIDO          | 2 Agreger reles y corectorísticos                                   |
|                         |                        | 2 Agregar roles y caracteristicas                                   |
|                         |                        | 3 Agregar otros servidores para administrar                         |
|                         | NOVEDADES              | 4 Crear un grupo de servidores                                      |
|                         |                        |                                                                     |
|                         |                        |                                                                     |
|                         | OBTENER MAS            | Ocultar                                                             |
|                         |                        |                                                                     |
|                         |                        |                                                                     |
|                         | Roles: 1   Grupos de s | servidores: 1   Servidores en total: 1                              |
|                         | Constationed           |                                                                     |
|                         | de almacer             | namiento 1 Servidor local 1                                         |
|                         |                        |                                                                     |

Haga clic en "Administrar" y seleccione el submenú "Agregar roles y características".

| SuperSISTEMA                                                                                                    | 5                                                                                                    |
|----------------------------------------------------------------------------------------------------|----------------------------------------------------------------------------------------------------|
| <b>a</b>                                                                                                    | Asistente para agregar roles y características                                                                                                    |
| Antes de comenz                                                                                                    | ar servidor de destino<br>soportesa-pc                                                                                                    |
| Antes de comenzar<br>Tipo de instalación<br>Selección de servidor<br>Roles de servidor<br>Características<br>Confirmación<br>Resultado | Este asistente le ayuda a instalar roles, servicios de rol o características. Podrá elegir qué roles, servicios de rol o características desea instalar según las necesidades de los equipos de la organización, como compartir documentos u hospedar un sitio web. Para quitar roles, servicios de rol o características: Iniciar el Asistente para quitar roles y características Antes de continuar, compruebe que se han completado las siguientes tareas:     La cuenta de administrador tiene una contraseña segura     Las opciones de red, como las direcciones IP estáticas, están configuradas     Las actualizaciones de seguridad más recientes de Windows Update están instaladas Si debe comprobar que se ha completado cualquiera de los requisitos previos anteriores, cierre el asistente, complete los pasos y, después, ejecute de nuevo el asistente. Haga clic en Siguiente para continuar. |
|                                                                                                    | < <u>Anterior</u> <u>Siguiente</u> <u>Instalar</u> Cancelar                                                                                                    |

Haga clic en "**Siguiente**".

| a                                                                                          | Asistente para agregar roles y características                                                                                                    |  |  |
|--------------------------------------------------------------------------------------------|----------------------------------------------------------------------------------------------------|--|--|
| Seleccionar tipo (                                                                         | de instalación soportesa-pc                                                                                                    |  |  |
| Antes de comenzar                                                                          | Seleccione el tipo de instalación. Puede instalar roles y características en un equipo físico, en una<br>máquina virtual o en un disco duro virtual (VHD) sin conexión.                                                                                                    |  |  |
| Selección de servidor<br>Roles de servidor<br>Características<br>Confirmación<br>Resultado | <ul> <li>Instalación basada en características o en roles<br/>Para configurar un solo servidor, agregue roles, servicios de rol y características.</li> <li>Instalación de Servicios de Escritorio remoto<br/>Instale los servicios de rol necesarios para que la Infraestructura de escritorio virtual (VDI) cree una<br/>implementación de escritorio basada en máquinas o en sesiones.</li> </ul> |  |  |
|                                                                                            | < <u>Anterior</u> <u>Siguiente &gt;</u> <u>Instalar</u> Cancelar                                                                                                    |  |  |

#### Servicios Administrativos ECO-HORU, S.A. de C.V. Náinari 1198 Pte. Col. Cuauhtémoc Cd. Obregón, Sonora C.P. 85110 Tels./Fax: (644) 415-2520 / 2522 eco-horu@eco-horu.com.mx www.eco-horu.com.mx

#### Página 11 de 24

kt

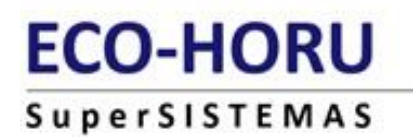

PROff

Haga clic en "Siguiente".

| <b>a</b>              | Asistente p                                                         | ara agregar roles y c                                                              | aracterísticas                                                                           |                                                          | _ [                           |                    | x  |
|-----------------------|---------------------------------------------------------------------|------------------------------------------------------------------------------------|------------------------------------------------------------------------------------------|----------------------------------------------------------|-------------------------------|--------------------|----|
| Seleccionar servi     | dor de destin                                                       | 0                                                                                  |                                                                                          | SERVID                                                   | OR DE DE<br>SOPORTE           | ESTINO<br>ESA-PC   |    |
| Antes de comenzar     | Seleccione un servid                                                | or o un disco duro virtua                                                          | l en el que se instalarán role                                                           | s y característica                                       | 15.                           |                    |    |
| Tipo de instalación   | Seleccionar un se                                                   | ervidor del grupo de servi                                                         | dores                                                                                    |                                                          |                               |                    |    |
| Selección de servidor | <ul> <li>Seleccionar un di</li> </ul>                               | isco duro virtual                                                                  |                                                                                          |                                                          |                               |                    |    |
| Roles de servidor     | Grupo de servido                                                    | res                                                                                |                                                                                          |                                                          |                               |                    |    |
| Características       | Filter                                                              |                                                                                    |                                                                                          |                                                          |                               |                    |    |
| Confirmación          | Filtro:                                                             |                                                                                    |                                                                                          |                                                          |                               |                    | 4  |
| Resultado             | Nombre                                                              | Dirección IP                                                                       | Sistema operativo                                                                        |                                                          |                               |                    |    |
|                       | SOPORTESA-PC                                                        | 192.168.1.70                                                                       | Microsoft Windows Serv                                                                   | er 2012 Release                                          | Candida                       | ate Dat            | i2 |
|                       |                                                                     |                                                                                    |                                                                                          |                                                          |                               |                    |    |
|                       | <                                                                   | los                                                                                | ш                                                                                        |                                                          |                               | >                  | ]  |
|                       | Esta página muestra<br>comando Agregar se<br>ni los servidores reci | los servidores que ejecut<br>ervidores del Administrad<br>én agregados para los qu | an Windows Server 2012 y<br>or del servidor. No se mues<br>ie la recopilación de datos a | que se agregaro<br>tran los servidor<br>iún está incompl | n media<br>es sin co<br>leta. | inte el<br>onexiói | n  |
|                       |                                                                     | < <u>A</u> n                                                                       | terior <u>Siguiente</u> >                                                                | <u>I</u> nstalar                                         | Can                           | celar              | ]  |

Seleccione el nombre del Servidor y haga clic en "Siguiente".

Página 12 de 24

| Seleccionar roles                                                                                                    | de servidor                                                                                                    | SERVIDOR DE DESTII<br>SOPORTESA-                                                                                                    |
|----------------------------------------------------------------------------------------------------|----------------------------------------------------------------------------------------------------|----------------------------------------------------------------------------------------------------|
| Antes de comenzar<br>Tipo de instalación<br>Selección de servidor<br><b>Roles de servidor</b><br>Características<br>Rol de servidor web (IIS)<br>Servicios de rol<br>Confirmación<br>Resultado | Seleccione uno o varios roles para instalarlos en el servidor seleco Roles          Servicios de archivos y almacenamiento (Instalado | cionado.<br>Descripción<br>Servidor web (IIS) proporciona un<br>infraestructura de aplicaciones we<br>confiable, administrable y escalab |
|                                                                                                    | Volume Activation Services Windows Server Update Services V                                                                           |                                                                                                    |

En el apartado "Roles" seleccione el registro "Servidor web (IIS)", haga clic en "Siguiente". Windows presenta la siguiente pantalla al activar la opción:

| 🚡 Asistente para agregar roles y características 🗙                                                                                              |
|----------------------------------------------------------------------------------------------------|
| ¿Desea agregar características requeridas para<br>Servidor web (IIS)?                                                                           |
| Las siguientes herramientas son necesarias para administrar esta<br>característica, pero no tienen que instalarse en el mismo servidor.         |
| ⊿ Servidor web (IIS)                                                                                                    |
| ▲ Herramientas de administración                                                                                                    |
| [Herramientas] Consola de administración de IIS                                                                                                 |
| Incluir herramientas de administración (si es aplicable)           Agregar características         Cancelar           Cancelar         Cancelar |

| eleccionar cara                                                                                                    | cterísticas                                                                                                    | SERVIDOR DE D<br>SOPORT                                                                                                    |
|----------------------------------------------------------------------------------------------------|----------------------------------------------------------------------------------------------------|----------------------------------------------------------------------------------------------------|
| Antes de comenzar<br>Tipo de instalación                                                                                                    | Seleccione una o varias características para instalarlas en el se<br>Características                                                                                                    | rvidor seleccionado.<br>Descripción                                                                                                    |
| Selección de servidor<br>Roles de servidor<br>Características<br>Rol de servidor web (IIS)<br>Servicios de rol<br>Confirmación<br>Resultado | Características de .NET Framework 4.5 (Instalado)         Cifrado de unidad BitLocker         Cliente de impresión en Internet         Cliente para NFS         Cliente Telnet         Cliente TFTP         Clúster de conmutación por error         ✓ Compatibilidad con WoW64 (Instalado)         Copias de seguridad de Windows Server         Desbloqueo de redes con BitLocker         E/S de múltiples rutas         Equilibrio de carga de red         Extensión IIS de WinRM | .NET Framework 4.5 proporcio<br>modelo de programación com<br>y coherente para compilar y ej<br>de forma rápida y sencilla<br>aplicaciones destinadas a disti<br>plataformas, incluidos PC de<br>escritorio, servidores, dispositi<br>smartphone, así como la nube<br>pública y privada. |

#### Haga clic en "**Siguiente**".

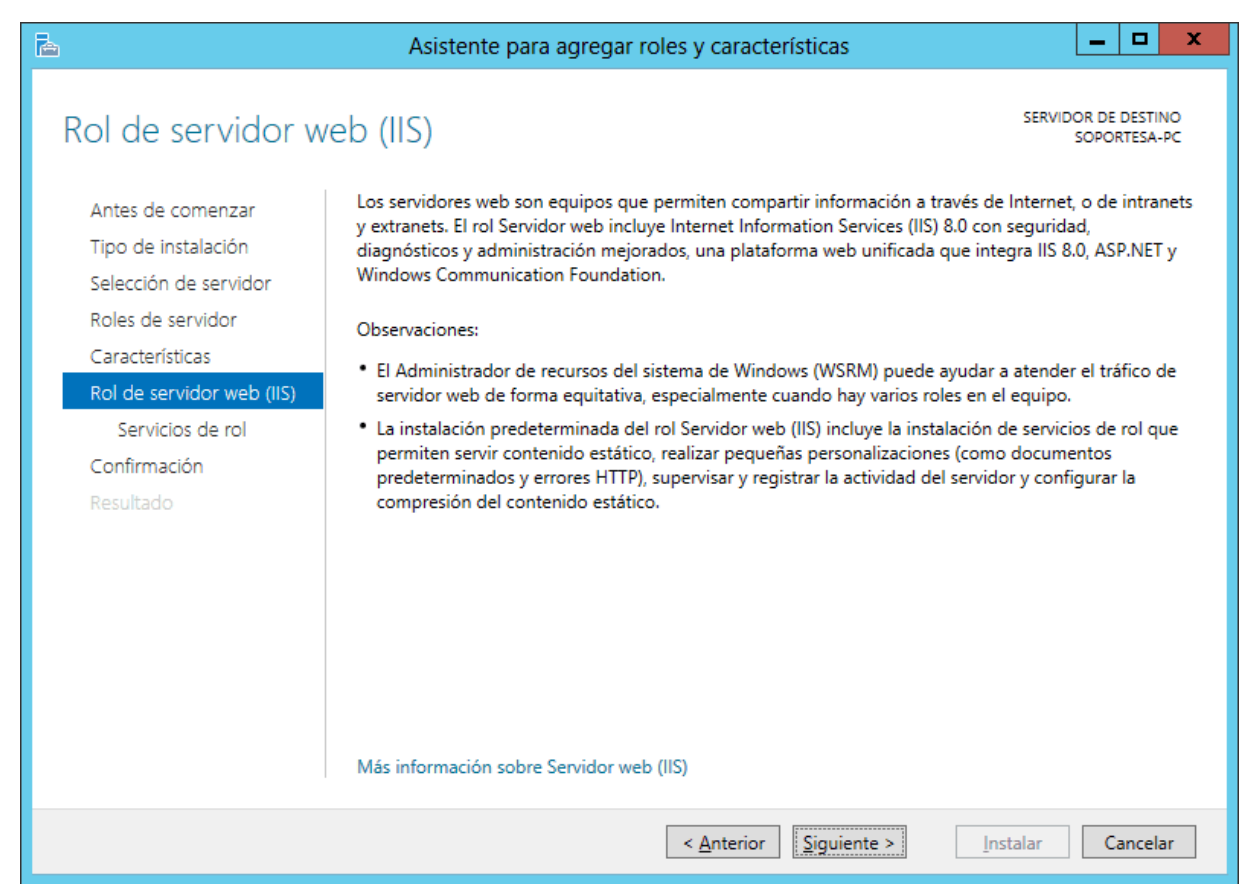

Haga clic en "Siguiente".

| ]                         | Asistente para agregar roles y característic                 | as <u> </u>                                                       |
|---------------------------|--------------------------------------------------------------|-------------------------------------------------------------------|
| Seleccionar servi         | icios de rol                                                 | SERVIDOR DE DESTINO<br>SOPORTESA-PC                               |
| Antes de comenzar         | Seleccione los servicios de rol que desea instalar para Serv | idor web (IIS)                                                    |
| Tipo de instalación       | Servicios de rol                                             | Descripción                                                       |
| Selección de servidor     |                                                              | <ul> <li>Servidor web proporciona</li> </ul>                      |
| Roles de servidor         |                                                              | compatibilidad con sitios web HTMI                                |
| Características           | Contenido estático                                           | y compatibilidad opcional con<br>ASP.NET_ASP v extensiones de     |
| Rol de servidor web (IIS) | Contenido estatico                                           | servidor web. Puede usar el rol                                   |
| Servicios de rol          | Frrores HTTP                                                 | Servidor web para hospedar un sitio                               |
| Serviciós de foi          | Enores num                                                   | web interno o externo o para<br>proporcionar un entorno en el que |
| Contirmación              | Publicación en WebDAV                                        | los desarrolladores creen                                         |
| Resultado                 |                                                              | aplicaciones web.                                                 |
|                           | ▲ ▼ Estado v diagnóstico                                     |                                                                   |
|                           | Registro HTTP                                                |                                                                   |
|                           | Herramientas de registro                                     |                                                                   |
|                           | Monitor de solicitudes                                       |                                                                   |
|                           | Registro de ODBC                                             |                                                                   |
|                           | Registro personalizado                                       |                                                                   |
|                           |                                                              | ~                                                                 |
|                           |                                                              |                                                                   |
|                           |                                                              |                                                                   |
|                           | < Anterior Sig                                               | uiente > Instalar Cancelar                                        |

En el apartado "Servicios de rol" localice la opción "Servidor web" y active todos los registros subsecuentes. Haga clic en "Siguiente".

| A                                                                                                    | Asistente para agregar roles y características                                                                                                    |
|----------------------------------------------------------------------------------------------------|----------------------------------------------------------------------------------------------------|
| Confirmar seleccio<br>Antes de comenzar<br>Tipo de instalación<br>Selección de servidor<br>Roles de servidor<br>Características<br>Rol de servidor web (IIS)<br>Servicios de rol | Asistente para agregar roles y características                                                                                                    |
| Servicios de rol<br>Confirmación<br>Resultado                                                                                                    | Caracteristicas de .NET Framework 4.5<br>ASP.NET 4.5<br>Servidor web (IIS)<br>Servidor FTP<br>Extensibilidad de FTP<br>Servicio FTP<br>Herramientas de administración<br>Compatibilidad con la administración de IIS 6<br>Compatibilidad con la metabase de IIS 6<br>Consola de administración de IIS $\sim$<br>Exportar opciones de configuración<br>Especifique una ruta de acceso de origen alternativa |
|                                                                                                    | < <u>A</u> nterior <u>Siguiente</u> Cancelar Cancelar                                                                                                    |

Haga clic en "Instalar", Windows mostrará barra de avance de instalación, al terminar presenta la siguiente imagen:

okt

| perSISTEMA                | S 🖉                                                                                                    |                               |
|---------------------------|----------------------------------------------------------------------------------------------------|-------------------------------|
|                           | Asistente para agregar roles y características                                                                                                    | _ <b>_</b> ×                  |
| Progreso de la in         | stalación servid                                                                                                    | OR DE DESTINO<br>SOPORTESA-PC |
| Antes de comenzar         | Ver progreso de la instalación                                                                                                    |                               |
| Tipo de instalación       | 1 Instalación de característica                                                                                                    |                               |
| Selección de servidor     |                                                                                                    |                               |
| Roles de servidor         | Instalación correcta en SOPORTESA-PC.                                                                                                    |                               |
| Características           | Características de .NET Framework 4.5                                                                                                    | ^                             |
| Rol de servidor web (IIS) | ASP.NET 4.5                                                                                                    | =                             |
| Servicios de rol          | Servidor web (IIS)                                                                                                    |                               |
| Confirmación              | Servidor FTP<br>Extensibilidad de FTP                                                                                                    |                               |
| Resultado                 | Servicio FTP                                                                                                    |                               |
|                           | Herramientas de administración                                                                                                    |                               |
|                           | Compatibilidad con la administración de IIS 6                                                                                                    |                               |
|                           | Compatibilidad con la metabase de IIS 6                                                                                                    |                               |
|                           | Este asistente se puede cerrar sin interrumpir la ejecución de las tareas. Para ver e<br>la tarea o volver a abrir esta página, haga clic en Notificaciones en la barra de con<br>Detalles de la tarea.<br>Exportar opciones de configuración | l progreso de<br>nandos y en  |
|                           | < <u>A</u> nterior Siguiente > Cerrar                                                                                                    | Cancelar                      |

Haga clic en "Cerrar" para terminar con la instalación del IIS.

Regresar.

#### 4.0 Instalación Windows Server 2008, 2008 R2 y 2012.

**Paso 1.** Descargar de <u>http://www.Eco-Horu.com.mx</u> el archivo SuperADMINISTRADOR 2017.exe, haga doble clic sobre él, con lo cual después de unos segundos aparecerá la siguiente pantalla:

PROH

| ECO   | -HORU    | PROA                                                              |
|-------|----------|-------------------------------------------------------------------|
| Super | SISTEMAS | 20                                                                |
|       | <b>₽</b> | SuperADMINISTRADOR 2017                                           |
|       |          | Bienvenido a SuperADMINISTRADOR 2017                              |
|       |          | Para Instalar SuperADMINISTRADOR 2017, haga clic en<br>Siguiente. |
|       |          |                                                                   |
|       |          |                                                                   |
|       |          |                                                                   |
|       |          | < Atrás Siguiente > Cancelar                                      |

Paso 2. Haga clic en el botón "Siguiente" para proseguir con el proceso de instalación.

| 谩                                                                                             | SuperADMINISTRADOR 2017                                                                                                    |
|-----------------------------------------------------------------------------------------------|----------------------------------------------------------------------------------------------------|
| Tipo de Instala                                                                               | ción                                                                                                    |
|                                                                                               |                                                                                                    |
| Seleccione el Tipo d                                                                          | le Instalación:                                                                                                    |
| Normal                                                                                        |                                                                                                    |
| 🔿 Avanzada                                                                                    | (Seleccionar Carpeta del SuperADMINISTRADOR)                                                                                                    |
| La Instalación Nor<br>(C:\inetpub\www<br>SuperADMINISTR<br>Avanzada, para p<br>SuperADMINISTR | mal, trae predefinido la ruta de instalación para el sitio web<br>root\SuperADMINISTRADOR). Si en una previa instalación se instaló<br>ADOR en una ruta diferente a esta, se recomienda seleccionar la Instalación<br>ioder seleccionar la ruta donde se encuentra instalado el<br>ADOR. |
| InstallShield                                                                                 | < Atrás Siguiente > Cancelar                                                                                                    |

Paso 3. Active la opción "Normal" y haga clic en el botón "Siguiente".

### **ECO-HORU** Super

| -HOF                   | RU                                                                                                    | PROH     |
|------------------------|----------------------------------------------------------------------------------------------------|----------|
| SISTEN                 | 1 A S                                                                                                    | 10       |
| <b>1</b>               | SuperADMINISTRADOR 2017                                                                                                    | x        |
| Preparad<br>El Asister | o para instalar SuperADMINISTRADOR 2017<br>nte está preparado para comenzar la instalación.                                 |          |
| Haga dic               | : en Instalar para comenzar la instalación.                                                                                 |          |
| Si desea<br>Atrás. Ha  | revisar la configuración de la instalación o realizar algún cambio, haga<br>laga clic en Cancelar para salir del Asistente. | clic en  |
|                        |                                                                                                    |          |
|                        |                                                                                                    |          |
| InstallShield –        | < Atrás Instalar                                                                                                    | Cancelar |
|                        |                                                                                                    |          |

Paso 4. Haga clic en el botón "Instalar" para empezar con el proceso de instalación y muestre la barra de avance.

| 闄             | SuperADMINISTRADOR 2017 – 🗆 🗙                                                                              |  |  |  |  |
|---------------|----------------------------------------------------------------------------------------------------|--|--|--|--|
| Instalan      | Instalando SuperADMINISTRADOR 2017                                                                         |  |  |  |  |
| Los com       | ponentes del programa seleccionados se están instalando.                                                   |  |  |  |  |
| P             | Por favor, espere mientras se instala SuperADMINISTRADOR 2017. Este<br>proceso puede durar varios minutos. |  |  |  |  |
|               | Estado:                                                                                                    |  |  |  |  |
|               | Extrayendo información para los directorios virtuales de IIS                                               |  |  |  |  |
|               |                                                                                                    |  |  |  |  |
|               |                                                                                                    |  |  |  |  |
|               |                                                                                                    |  |  |  |  |
|               |                                                                                                    |  |  |  |  |
|               |                                                                                                    |  |  |  |  |
| InstallShield | < Atrás Siguiente > Cancelar                                                                               |  |  |  |  |

Paso 5. Por último, se muestra la pantalla de fin de instalación para que haga clic en el botón "Finalizar".

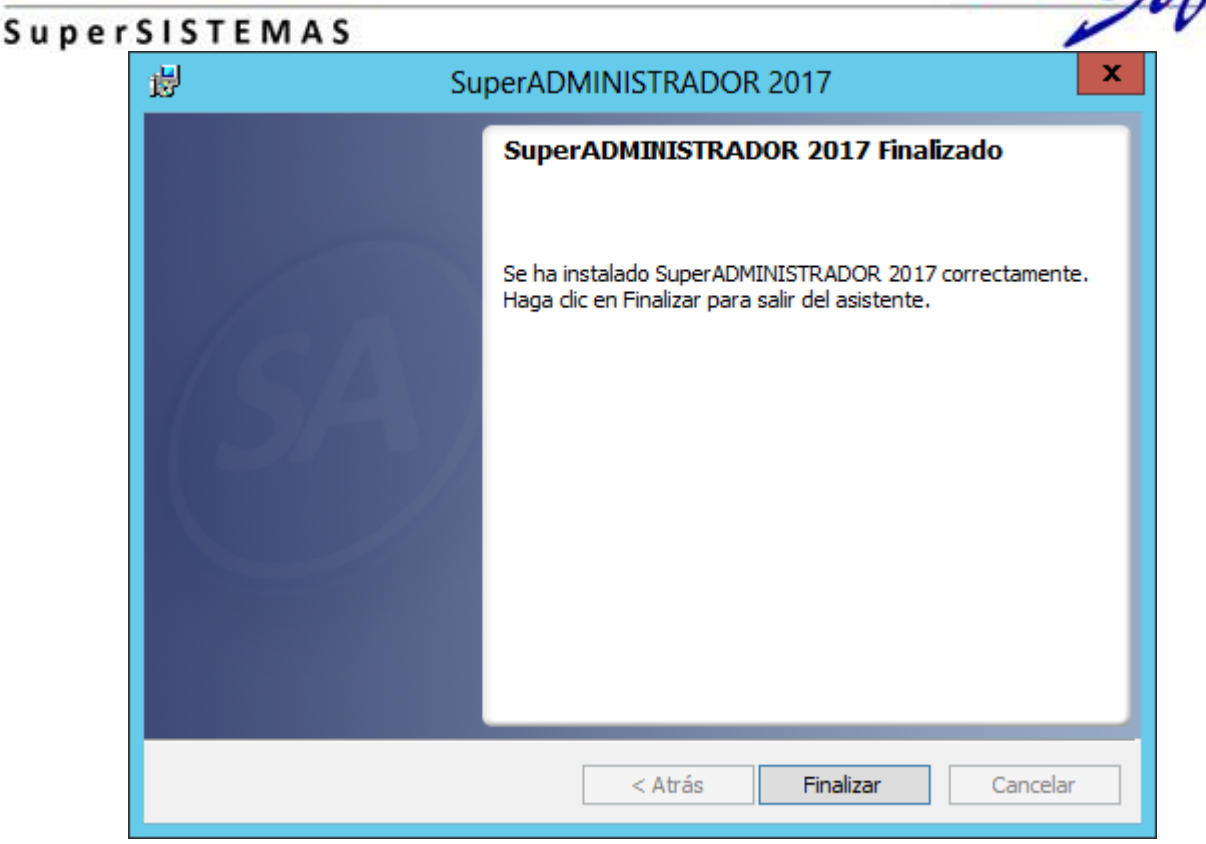

Paso 6. Una vez terminada la instalación:

Abrir Internet Explorer y proporcione la siguiente URL cada vez que desee entrar a SuperADMINISTRADOR: <u>http://localhost:1500/SuperADMINISTRADOR/default.aspx</u>

Regresar.

#### 5.0 Acceso al Sistema en Intranet.

Una vez que haya terminado de instalar el Sistema SuperADMINISTRADOR el siguiente paso es entrar de c/u de las estaciones de trabajo para crear la liga de acceso al servidor.

Paso 1. Ejecute el Internet Explorer 8 y en la barra de dirección coloque la siguiente URL: http://Servidor:1500/SuperADMINISTRADOR/default.aspx

#### Dónde:

http:. Protocolo de transferencia de hipertexto (http:).

//Servidor. Nombre o I.P. del Servidor y/o PC donde está instalado el sistema agregándole :1500.

/SuperADMINISTRADOR. Nombre del Sitio al que se está accesando.

/default.aspx. Nombre asignado a la página de inicio (home o index), en este caso menú Base de Datos.

**Paso 2.** Una vez que accese a la dirección de Intranet de SuperADMINISTRADOR agregue el sitio a los favoritos haciendo clic en el menú "**Favoritos**" (Internet Explorer) y seleccione la opción "**Agregar a Favoritos**".

Realice el mismo proceso en los equipos que se conectaran al Sistema vía Intranet/Internet.

Nota. Para conectarte al sistema desde una estación de trabajo al Servidor del sistema SuperADMINISTRADOR, no se necesita instalar el sistema en la estación de trabajo.

Regresar.

#### 6.0 Agregar SuperADMINISTRADOR a sitio de confianza, activar ActiveX y deshabilitar bloqueo Pop-ups.

#### Agregar SuperADMINISTRADOR a sitio de confianza y activar ActiveX.

Página 19 de 24

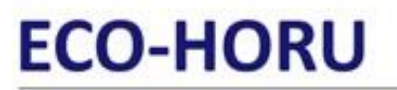

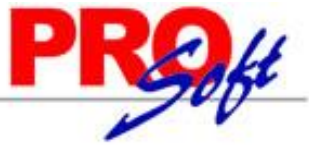

SuperSISTEMAS

Haga clic en el menú "Herramientas" y seleccione el submenú "Opciones de Internet", de Internet Explorer.

| Opciones de Internet ? 🗙                                                                                                    |  |  |  |  |
|----------------------------------------------------------------------------------------------------|--|--|--|--|
| Conexiones Programas Opciones avanzadas<br>General Seguridad Privacidad Contenido                                                                                                    |  |  |  |  |
| Seleccione una zona para ver o cambiar la configuración de seguridad.                                                                                                    |  |  |  |  |
| Sitios de confianza<br>Esta zona contiene sitios web que sabe que no<br>van a perjudicar a su equipo o a sus archivos.<br>Esta zona tiene por io menos un sitio web.<br>Nivel de seguridad para esta zona<br>Niveles permitidos para esta zona:<br>Niveles permitidos para esta zona:<br>Niveles permitidos para esta zona:<br>Niveles permitidos para esta zona:<br>Niveles permitidos para esta zona:<br>Niveles permitidos para esta zona:<br>Niveles permitidos para esta zona:<br>Sitios<br>Esta zona tiene por io menos un sitio web.<br>Nivel de seguridad para esta zona<br>Niveles permitidos para esta zona:<br>Niveles permitidos para esta zona:<br>Niveles permitidos permitidos permitid |  |  |  |  |
| Habilitar Modo protegido (requiere reiniciar Internet Explorer)     Nivel personalizado     Nivel predeterminado     Restablecer todas las zonas al nivel predeterminado                                                                                                    |  |  |  |  |
| Aceptar Cancelar Aplicar                                                                                                    |  |  |  |  |

En la pestaña "Seguridad" seleccione la opción "Sitios de confianza" y haga clic en el botón "Sitios".

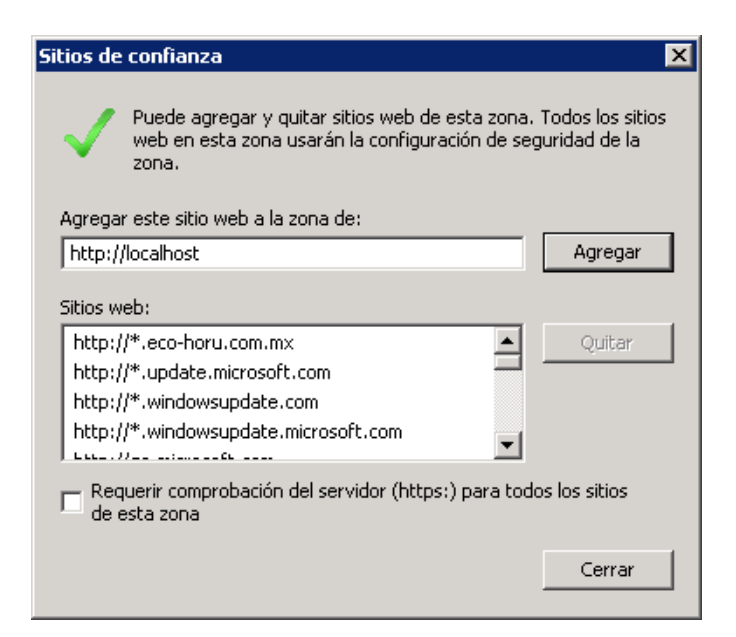

Agregue el sitio web "http://localhost" a la zona de confianza, haga clic en "Agregar".

Para activar los ActiveX haga clic en el menú "Herramientas" y seleccione el submenú "Opciones de Internet", de Internet Explorer.

### ECO-HORU SuperSISTEMAS

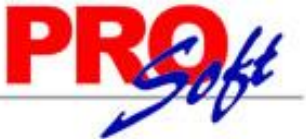

| ciones de Intern                                                                                                    | et                                                                   |                                    |                               | ?            |  |
|----------------------------------------------------------------------------------------------------|----------------------------------------------------------------------|------------------------------------|-------------------------------|--------------|--|
| Conexiones                                                                                                    | Program                                                              | as                                 | Opcione                       | es avanzadas |  |
| General                                                                                                    | Seguridad                                                            | Privac                             | idad                          | Contenido    |  |
| Seleccione una zo                                                                                                    | na para ver o cambia<br>Constant<br>Intranet local                   | r la configur<br>V<br>Sitios de co | ación de seg<br>nfianza Sitio | uridad.      |  |
| Sitios d<br>Esta zon<br>van a pe                                                                                                   | Sitios de confianza<br>Esta zona contiene sitios web que sabe que no |                                    |                               |              |  |
| Esta zon                                                                                                    | a tiene por io menos                                                 | un sitio wed                       |                               |              |  |
| ⊢Nivel de segurid                                                                                                    | ad para esta zona 😑                                                  |                                    |                               |              |  |
| Niveles permit                                                                                                    | dos para esta zona:                                                  | Todos                              |                               |              |  |
| Medio     Pregunta antes de descargar contenido que puede no ser     seguro     No se descargan controles ActiveX sin firmar     J |                                                                      |                                    |                               |              |  |
| 🔲 Habilitar I                                                                                                    | Modo protegido (requ                                                 | iere reinicia                      | r Internet E>                 | (plorer)     |  |
|                                                                                                    | Nivel person                                                         | alizado                            | Nivel pre                     | determinado  |  |
| Restablecer todas las zonas al nivel predeterminado                                                                                |                                                                      |                                    |                               |              |  |
|                                                                                                    | Α                                                                    | ceptar                             | Cancelar                      | Aplicar      |  |

En la pestaña "Seguridad" seleccione la opción "Sitios de confianza" y localice el botón "Nivel personalizado" y haga clic en él.

| Configuración de seguridad: zona de sitios de confianza |             |  |  |
|---------------------------------------------------------|-------------|--|--|
| Configuración                                           |             |  |  |
|                                                         |             |  |  |
| Controles y complementos de ActiveX                     |             |  |  |
| 🜒 Comportamiento de binarios y de scripts               |             |  |  |
| <ul> <li>Aprobado por el administrador</li> </ul>       |             |  |  |
| O Deshabilitar                                          |             |  |  |
| <ul> <li>Habilitar</li> </ul>                           |             |  |  |
| Descargar los controles ActiveX firmados                |             |  |  |
| O Deshabilitar                                          |             |  |  |
| Habilitar                                               |             |  |  |
| O Preguntar                                             |             |  |  |
| Descargar los controles ActiveX sin firmar              |             |  |  |
|                                                         |             |  |  |
| Habilitar                                               |             |  |  |
|                                                         |             |  |  |
| Fregultar                                               |             |  |  |
| Ejecutar controles y complementos de Activez            |             |  |  |
|                                                         | <b>-</b>    |  |  |
| C) Deshabilitar                                         |             |  |  |
|                                                         |             |  |  |
| "Se aplicara cuando reinicie el equipo                  |             |  |  |
| - Pestablecer configuración personal                    |             |  |  |
| Restablecer av                                          |             |  |  |
| Medio (predeterminado)                                  | Restablecer |  |  |
|                                                         |             |  |  |
|                                                         |             |  |  |
| Aceptar                                                 | Cancelar    |  |  |
|                                                         |             |  |  |
|                                                         |             |  |  |

En el apartado de "Configuración" localice "Controles y complementos de ActiveX" y habilite los siguientes apartados:

#### SuperSISTEMAS

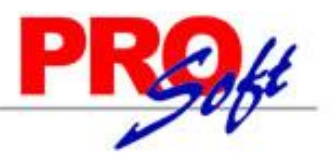

#### Registros a habilitar:

- Comportamiento de binarios y de scripts.
- Descargar controles ActiveX sin firmar.
- Ejecutar los controles y complementos de ActiveX.
- Generar scripts de los controles ActiveX marcados como seguros para scripts\*.
- Inicializar y generar scripts de los controles ActiveX no marcados como seguros para scripts.
- Permitir que todos los controles ActiveX no usados anteriormente se ejecuten sin preguntar.
- Permitir scriptlets.

Una vez habilitado c/u de los registros antes mencionados haga clic en el botón "Aceptar".

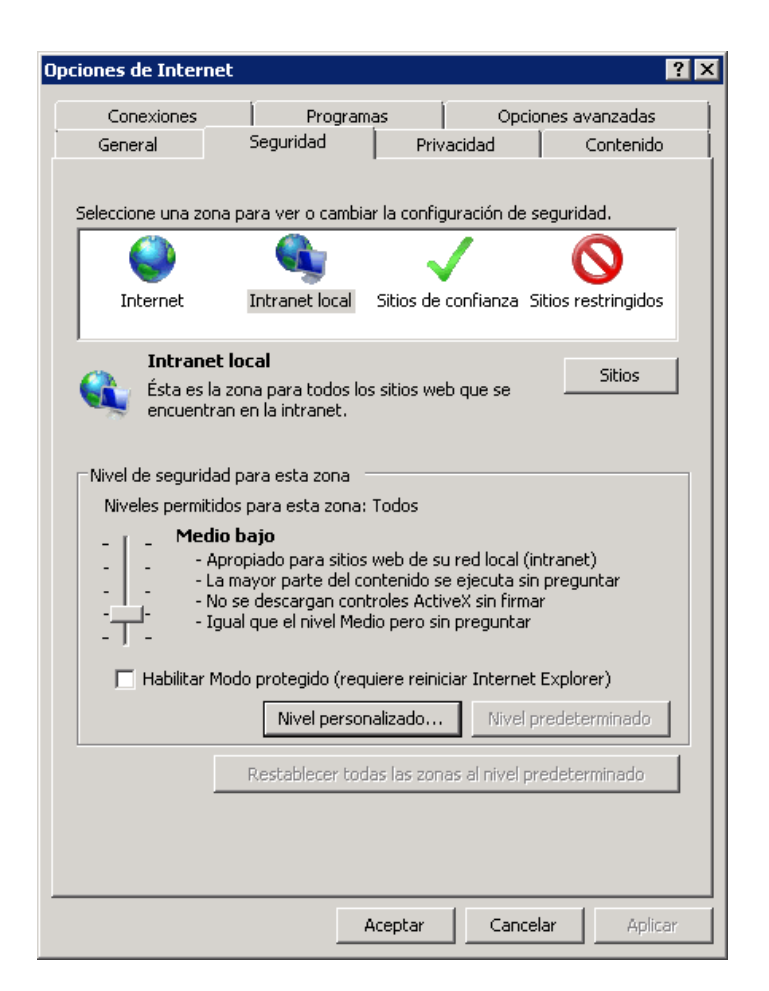

En la pestaña "Seguridad" de Opciones de Internet, seleccione la opción "Intranet local" y localice el botón "Nivel personalizado" y haga clic en él.

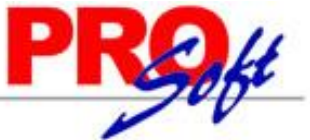

| C | onfiguración de seguridad: zona de intranet local                                                                                                    | ×     |
|---|----------------------------------------------------------------------------------------------------|-------|
|   | Configuración                                                                                                    |       |
|   | <ul> <li>Controles y complementos de ActiveX</li> <li>Comportamiento de binarios y de scripts</li> <li>Aprobado por el administrador</li> <li>Deshabilitar</li> <li>Habilitar</li> <li>Descargar los controles ActiveX firmados</li> <li>Deshabilitar</li> <li>Habilitar</li> <li>Preguntar</li> <li>Deshabilitar</li> <li>Deshabilitar</li> <li>Preguntar</li> <li>Deshabilitar</li> <li>Preguntar</li> <li>Ejecutar controles y complementos de ActiveX</li> <li>Aprobado por el administrador</li> <li>Testabilitar</li> <li>Reguntar</li> <li>Ejecutar controles y complementos de ActiveX</li> <li>Aprobado por el administrador</li> <li>Deshabilitar</li> <li>Ejecutar controles y complementos de ActiveX</li> <li>Aprobado por el administrador</li> <li>Deshabilitar</li> </ul> |       |
|   | Restablecer a: Medio bajo (predeterminado) 💌 Restablece                                                                                                    | r     |
|   | Aceptar Cano                                                                                                    | :elar |

En el apartado de "Configuración" localice "Controles y complementos de ActiveX" y habilite los siguientes apartados:

#### Registros a habilitar:

- Comportamiento de binarios y de scripts.
- Descargar controles ActiveX sin firmar.
- Ejecutar los controles y complementos de ActiveX.
- Generar scripts de los controles ActiveX marcados como seguros para scripts\*.
- Inicializar y generar scripts de los controles ActiveX no marcados como seguros para scripts.
- Permitir que todos los controles ActiveX no usados anteriormente se ejecuten sin preguntar.

- Permitir scriptlets.

Una vez habilitado c/u de los registros antes mencionados haga clic en el botón "Aceptar".

#### Habilitar/Deshabilitar bloqueo de Pop-ups.

Haga clic en el menú "Herramientas" y seleccione el submenú "Opciones de Internet", de Internet Explorer.

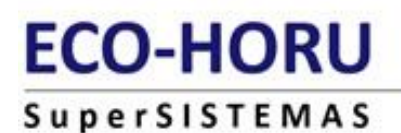

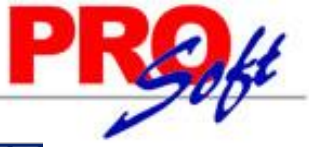

| pciones de Interne                                                                                                    | et                   |                  |                   | ? ×                    |
|----------------------------------------------------------------------------------------------------|----------------------|------------------|-------------------|------------------------|
| Conexiones<br>General                                                                                                    | Program<br>Seguridad | as  <br>Privacio | Opciones a<br>lad | avanzadas<br>Contenido |
| Configuración Seleccione una configuración para la zona de Internet.          -       -         -       -         -       -         -       -         -       -         -       -         -       -         -       -         -       -         -       -         -       -         -       -         -       -         -       -         -       -         -       -         -       -         -       -         -       -         -       -         -       -         -       -         -       -         -       -         -       -         -       -         -       -         -       -         -       -         -       -         -       -         -       -         -       -         -       -         -       -         -       - |                      |                  |                   |                        |
| Ubicación Ubicación Borrar sitios web soliciten Borrar sitios Borrar sitios                                                                                                    |                      |                  |                   |                        |
| ✓ Activar el bloqueador de elementos emergentes       Configuración         InPrivate                                                                                                    |                      |                  |                   |                        |
|                                                                                                    | 4                    | Aceptar          | Cancelar          | Aplicar                |

En la pestaña "Privacidad" habilite/deshabilite la opción "Activar el bloqueador de elementos emergentes", según corresponda.

**iFelicidades!**, ha terminado con el proceso de instalación y configuración de Internet Explorer para utilizar SuperADMINISTRADOR.

El siguiente paso es instalar SQLServer, que es el manejador de Base de Datos en donde se alojará la Base de Datos de SuperADMINISTRADOR.

Para descargar e instalar SQL Server consulte la guía haciendo clic aquí.

Regresar.

Página 24 de 24